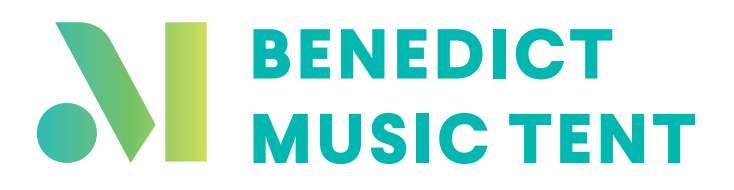

## **ASSISTED LISTENING SETUP GUIDE**

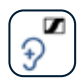

#### Sennheiser MobileConnect Download for **Apple Devices**

- Scan the QR code at right to locate the Sennheiser Mobile Connect App in the App Store.
- 2. Click the **GET** button to the right of the app title.
- After downloading is complete, return to your phone's home screen, and click the Settings icon.

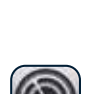

- 4. Next, click the **Wi-Fi** button near the top of the screen.
- 5. From the list that appears, select the wi-fi network named **MobileConnect**.
- 6. Enter the password "**amfs1949**" when prompted.
- Return to your home screen and open the Sennheiser Mobile Connect App.
- The Mobile Connect app will load. Click the tab that says "Click here for concert sound."

To customize your settings, select the **Personal Hearing** tab.

#### ASPEN MUSIC FESTIVAL

AND SCHOOL

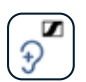

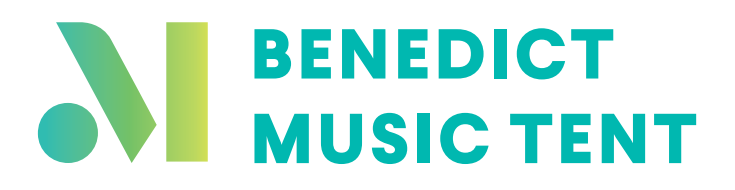

## **ASSISTED LISTENING SETUP GUIDE**

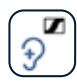

#### Sennheiser MobileConnect Download for **Android Devices**

- Scan the QR code at right to locate the Sennheiser Mobile Connect App in the Play Store.
- 2. Click the **INSTALL** button to the right of the app title.
- After downloading is complete, return to your phone's home screen, and click the Settings icon.

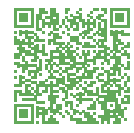

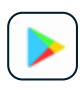

- 4. Open Wi-Fi settings.
- 5. Select the wi-fi network named **MobileConnect**.
- 6. Enter the password "**amfs1949**" when prompted.
- A screen will pop up. Tap three dots at top of window and select "Use network as is."
- Return to your home screen and open the Sennheiser Mobile Connect App.
- Mobile Connect app will load. Click the tab that says "Click here for concert sound."

To customize your settings, select the **Personal Hearing** tab.

#### ASPEN MUSIC FESTIVAL AND SCHOOL

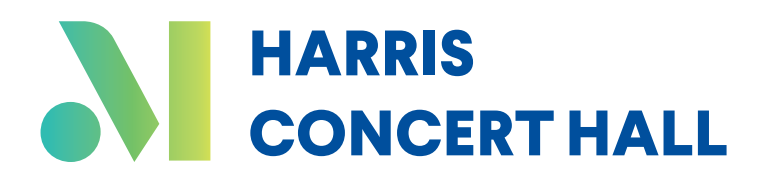

### **ASSISTED LISTENING SETUP GUIDE**

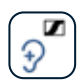

#### Sennheiser MobileConnect Download for **Apple Devices**

- Scan the QR code at right to locate the Sennheiser Mobile Connect App in the App Store.
- 2. Click the **GET** button to the right of the app title.
- After downloading is complete, return to your phone's home screen, and click the Settings icon.

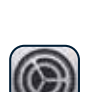

- 4. Next, click the **Wi-Fi** button near the top of the screen.
- 5. From the list that appears, select the wi-fi network named **MobileConnect**.
- 6. Enter the password "**amfs1949**" when prompted.
- Return to your home screen and open the Sennheiser Mobile Connect App.
- The Mobile Connect app will load. Click the tab that says "Click here for concert sound."

To customize your settings, select the **Personal Hearing** tab.

#### ASPEN MUSIC FESTIVAL

AND SCHOOL

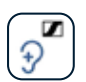

# HARRIS CONCERT HALL

## ASSISTED LISTENING SETUP GUIDE

## €

#### Sennheiser MobileConnect Download for **Android Devices**

- Scan the QR code at right to locate the Sennheiser Mobile Connect App in the Play Store.
- 2. Click the **INSTALL** button to the right of the app title.
- After downloading is complete, return to your phone's home screen, and click the Settings icon.

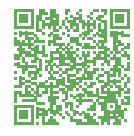

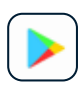

- 4. Open Wi-Fi settings.
- 5. Select the wi-fi network named **MobileConnect**.
- 6. Enter the password "**amfs1949**" when prompted.
- A screen will pop up. Tap three dots at top of window and select "Use network as is."

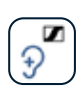

- Return to your home screen and open the Sennheiser Mobile Connect App.
- Mobile Connect app will load. Click the tab that says "Click here for concert sound."

To customize your settings, select the **Personal Hearing** tab.

#### ASPEN MUSIC FESTIVAL AND SCHOOL